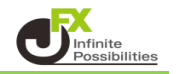

| ボタン             | 操作                                      |
|-----------------|-----------------------------------------|
| [←]             | チャートを左側にスクロールします。                       |
| $[\rightarrow]$ | チャートを右側にスクロールします。                       |
| [↑]             | チャートを左側に素早くスクロールします。                    |
| [↓]             | チャートを右側に素早くスクロールします。                    |
| [Page Up]       | チャートを左側に素早くスクロールします。                    |
| [Page Down]     | チャートを右側に素早くスクロールします。                    |
| [Home]          | チャートに表示している最も古いローソク足のポイントまでジャンプします。     |
| [End]           | 現在チャートに表示している最新のローソク足のポイントまでジャンプします。    |
| [-]             | チャートをズームアウトします。                         |
| [+]             | チャートをズームインします。                          |
| [Delete]        | 選択したライン等を削除します。                         |
| [Backspace]     | 最後に(直近で)チャートに表示させたライン等を削除します。           |
| [F8]            | チャートのプロパティ設定ウィンドウを開きます。                 |
| [F12]           | ローソク足を1本分左に移動させます。                      |
| [Shift+F12]     | ローソク足を1本分右に移動させます。                      |
| [Alt+1]         | チャートの表示形式をバーチャートに切り替えます。                |
| [Alt+2]         | チャートの表示形式をローソク足に切り替えます。                 |
| [Alt+3]         | チャートの表示形式をラインチャートに切り替えます。               |
| [Alt+Backspace] | 削除したライン等を復元します。                         |
| [Ctrl+B]        | 「表示中のライン等一覧」ウィンドウを表示します。                |
| [Ctrl+F]        | チャート上のマウスカーソルを十字線に切り替えます。               |
| [Ctrl+G]        | チャートのグリッドの表示・非表示を切り替えます。                |
| [Ctrl+H]        | チャート上の四本値の表示・非表示を切り替えます。                |
| [Ctrl+I]        | 「表示中のインディケータ」一覧ウィンドウを開きます。              |
| [Ctrl+P]        | チャートを印刷します。                             |
| [Ctrl+S]        | チャートを拡張子(「CSV」、「PRN」、「HTM」)のファイルに保存します。 |

▼自動スクロール設定(Auto Scroll)

チャートをスクロールして過去の価格を確認するときは、自動スクロール設定は解除しておきましょう。